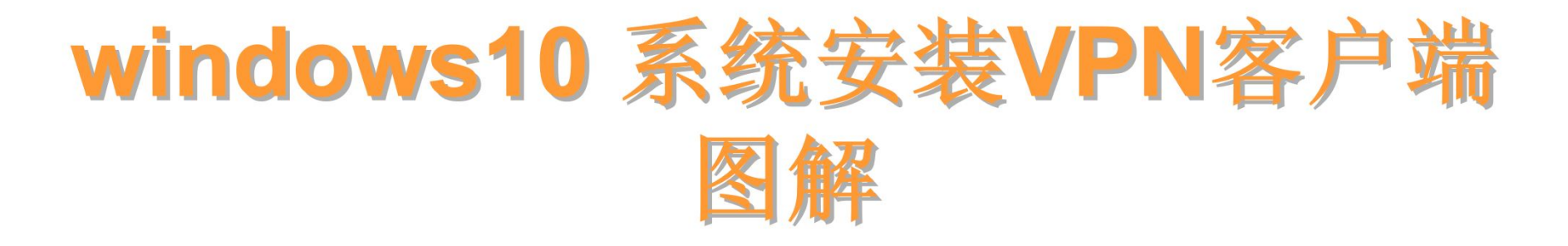

## 上海外国语大学图书馆

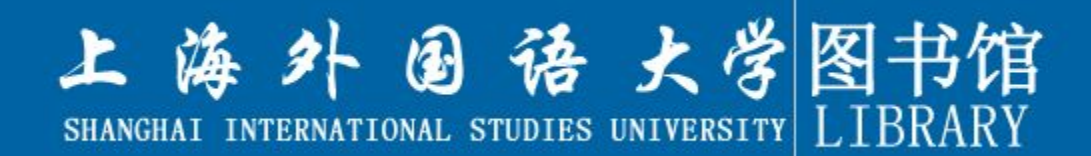

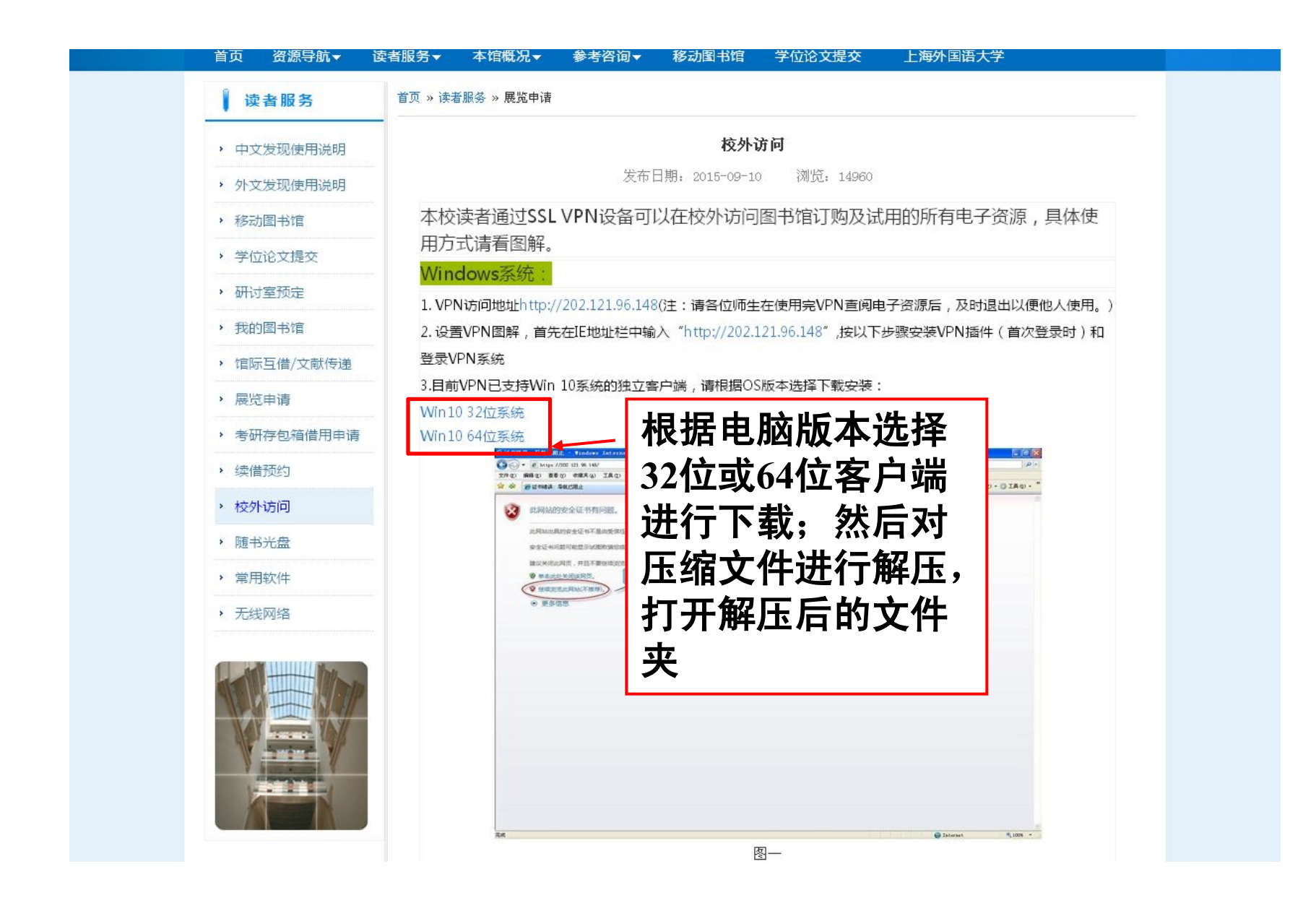

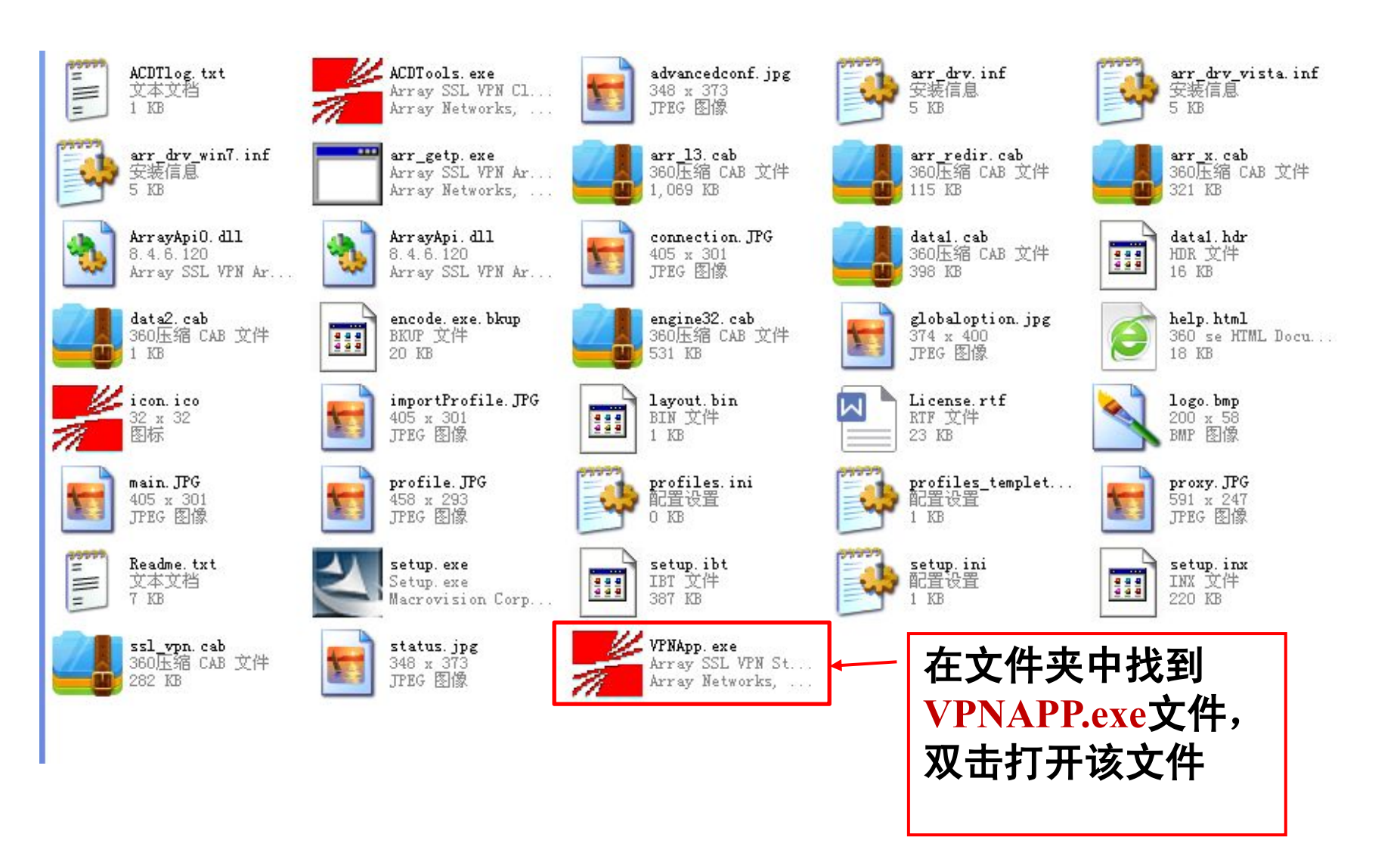

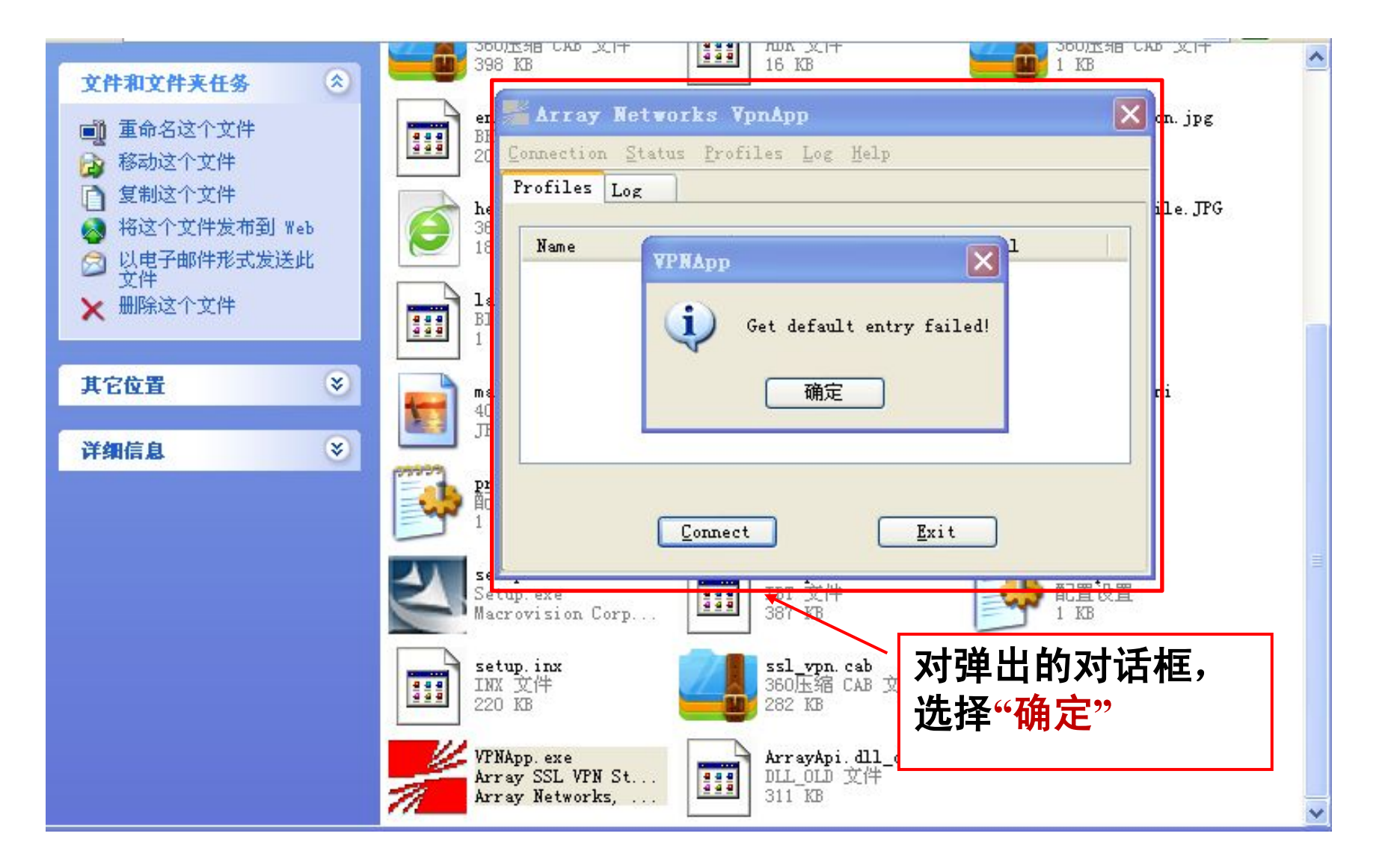

| 📲 Array Net                    | works VpnApp      |                     | ×                                             |
|--------------------------------|-------------------|---------------------|-----------------------------------------------|
| Connection Sta<br>Profiles Log | atus Profiles Log | <u>H</u> elp        |                                               |
| Name                           | Host              | 单击菜<br>项,在<br>击"Nev | 单栏" <mark>Profiles</mark> "选<br>下拉菜单中,单<br>v" |
|                                | Connect           | Exit                |                                               |
|                                |                   |                     |                                               |

| Array Networks VpnApp                        |
|----------------------------------------------|
| Connection Status Profiles Log Help          |
| Create a Profile                             |
| This Profile For All Users                   |
| SecurID □Cert-1 ①输入VPN访问地址                   |
| Profile Name: myvpn 202.121.96.148           |
| SPX Host or IP: 202.121.96.148 Proxy Setting |
| SPX Host User Name:                          |
| Save ②输入您的校园卡号                               |
| ③点击保存                                        |
|                                              |

| Krray Net                     | tworks VpnApp         |                       |                |
|-------------------------------|-----------------------|-----------------------|----------------|
| Connection St<br>Profiles Log | atus Profiles Log     | Help                  | ①选中你所创建的VPN    |
| Name<br>Mayvpn                | Host<br>202.121.96.14 | Global<br>48 no       |                |
|                               |                       |                       |                |
|                               |                       | ②点击连接按                | <del>2</del> 钮 |
|                               | Connect               | <u>E</u> xit          |                |
|                               |                       | and the second second |                |

| Plassa innut  | the authentication | information     |
|---------------|--------------------|-----------------|
| to login 202. | 121. 96. 148.      | <b>在弹出的对话框中</b> |
| User Name:    | temp10             |                 |
| Password:     | ***                |                 |

| Profiles Log                                                                    |                                     |
|---------------------------------------------------------------------------------|-------------------------------------|
| L VPN                                                                           |                                     |
|                                                                                 | ×                                   |
| There is a problem with this website's                                          | security certificate.               |
| The security certificate presented by by a trusted certificate authority.       | this website was not issued         |
| Security certificate problems may indi<br>or intercept any data you send to the | cate an attempt to fool you server. |
| Do you want to proceed?                                                         |                                     |
| <b>展(11)</b> (13)                                                               |                                     |

## 若任务栏出现VPN客户端标志并且该标志变成红色,表示VPN已 经连接

🖮 🛛 🖞 🔇 🔏 🚟 🛃 14:32

想要退出VPN连接,右击VPN客户端标志,选择"Exit"即可